# **ЛитРес:**Школа Инструкция библиотекаря

Версия документа: 1.5 Дата последнего обновления: 16 июля 2019 г. Постоянное размещение: <u>https://goo.gl/afE0IC</u>

## Введение

Проект «<u>ЛитРес: Школа</u>» разработан на базе «<u>ЛитРес: Библиотеки</u>» и позволяет школьным библиотекам выдавать учащимся электронные книги по системе «книговыдач».

Если вы ещё не подключились к проекту – <u>оставьте заявку</u>, и мы предоставим для вашей школы бесплатный тестовый доступ.

В проекте можно выделить 3 роли: оператор, библиотекарь и читатель. Основной сценарий работы:

- 1. **Оператор** (главный администратор) имеет самый высокий уровень в иерархической структуре проекта:
  - создаёт и настраивает школьные библиотеки;
  - распределяет по ним предоставленные книговыдачи;
  - создаёт учётные записи школьных библиотекарей и отправляет их библиотекарям по e-mail.
- 2. **Библиотекарь** (школьный библиотекарь, курирующий преподаватель) главное лицо в рамках отдельно взятой школьной библиотеки:
  - авторизуется на сайте <u>school.litres.ru;</u>
  - создаёт учетные записи читателей и автоматически отправляет логины/пароли на личные email/телефоны учащихся;
  - контролирует процесс взаимодействия читателей с библиотекой: обрабатывает запросы читателей, выдаёт книги, редактирует информацию по читателям и т. д.
- 3. Читатель:
  - авторизуется на сайте <u>school.litres.ru</u> или в мобильных приложениях (<u>sch.litres.ru/go</u>);
  - самостоятельно получает и читает книги.

В данной инструкции рассмотрены только функциональные возможности учётных записей библиотекарей. Инструкции для <u>операторов</u> и <u>читателей-учащихся</u> представлены в отдельных документах.

## Содержание

Введение

#### Содержание

Вход библиотекаря в систему

<u>Создание и выдача новых читательских билетов</u> <u>Массовое создание читательских билетов</u> <u>Онлайн-регистрация читателей</u>

Выдача книг читателям

<u>Сценарий 1: «Самообслуживание»</u> <u>Сценарий 2: «Запрос-выдача»</u> <u>Сценарий 3: «Принудительная выдача»</u> <u>Сценарий 4: «Массовая выдача книг»</u>

Настройка читательских билетов Распределение читателей по группам

Выгрузка отчётов и статистики

Общая статистика по дням

<u>События</u>

Посещаемость

<u>Книгооборот</u>

Библиотечный фонд и полный каталог доступных книг

Список читателей

Каналы онлайн-регистрации

Процесс онлайн-регистрации читателя

Как старые читатели взаимодействуют со ссылками онлайн-регистрации?

Где брать ссылки онлайн-регистрации?

Отслеживание количества регистраций и переходов по ссылкам

Поиск читателей, прошедших онлайн-регистрацию

Разновидности способов размещения ссылок или плакатов онлайн-регистрации

Техническая и информационная поддержка

Часто задаваемые вопросы

## Вход библиотекаря в систему

Перед началом работы с «ЛитРес: Школа» вам необходимо авторизоваться. Для этого откройте в браузере компьютера сайт <u>school.litres.ru</u> и нажмите «Войти в библиотеку». В открывшейся форме введите **логин библиотекаря**, полученные вами от оператора (главного администратора) и нажмите кнопку «Продолжить». На следующем экране укажите ваш **пароль библиотекаря** и нажмите кнопку «Войти». Для восстановления утраченного пароля нажмите «Восстановить пароль через Службу поддержки пользователей».

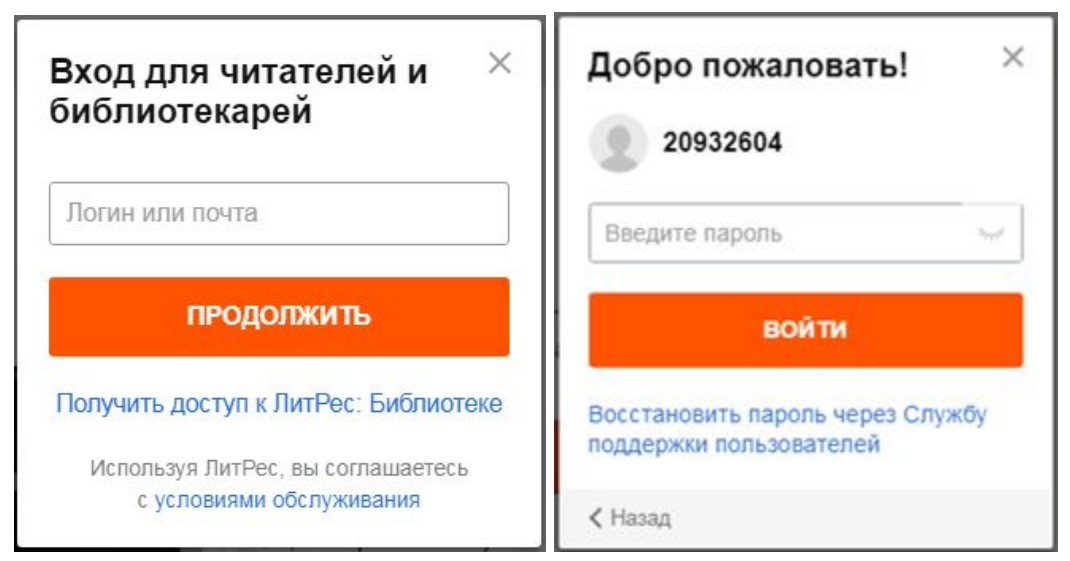

После успешной авторизации вы останетесь на главной странице <u>school.litres.ru</u> и в правом верхнем углу сайта вы увидите количество «книговыдач», предоставленное для использования вашими читателями.

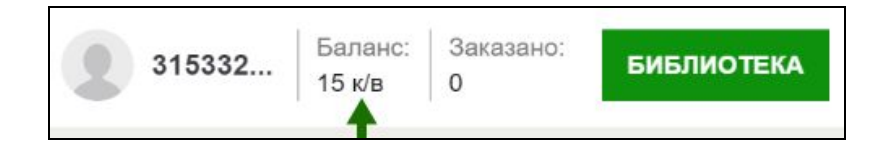

## Создание и выдача новых читательских билетов

Для подключения нового читателя к «ЛитРес: Школа» достаточно передать ему личный (уникальный) логин/пароль. С помощью этого читательского билета учащийся сможет в любом месте, где есть Интернет, авторизоваться на сайте <u>school.litres.ru</u> или в мобильных приложениях (<u>sch.litres.ru/qo</u>) и начать читать электронные книги.

Создания нового читательского билета производится в интерфейсе библиотекаря в разделе меню «Библиотека/Читатели» с помощью кнопки «**Добавить читателя**».

| е название книги или имя ав | зтора             |                   | НАЙТИ | 241518673 | Баланс: Заказано: БИБЛИОТЕКА<br>0 к/в 6 |
|-----------------------------|-------------------|-------------------|-------|-----------|-----------------------------------------|
| Мобильные приложения        |                   |                   |       | 1         | Читатели                                |
|                             |                   |                   |       | 2         | Группы читателей                        |
| читатели                    | ДОБАВИТЬ ЧИТАТЕЛЯ | Добавить из Excel |       |           | Библиотечные подборки                   |
|                             |                   |                   |       |           | Библиотециний фонд                      |

Далее необходимо заполнить все обязательные поля (имя, дату рождения, e-mail или телефон) и нажать кнопку «Создать».

| мя и фамилия | Электронный адрес     |
|--------------|-----------------------|
| Иванов петр  | lvanov_pert@school.re |
| ата рождения | Телефон               |
| 30.08.2000 # | ✓                     |

После сохранения на e-mail читателя придёт письмо, содержащее его личный логин и пароль для доступа к электронной библиотеке. Если при создании читателя был указан только номер телефона, то он получит аналогичное SMS-сообщение.

Сразу после создания нового читательского билета у библиотекаря есть возможность скопировать или распечатать логин/пароль читателя для его передачи на физическом носителе.

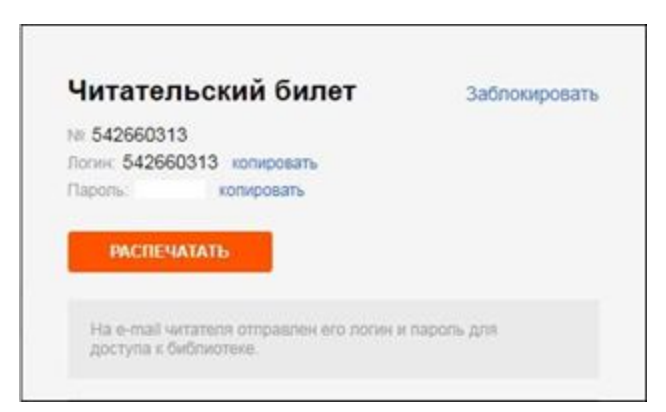

Примечание: важно понимать, что у каждого читателя должен быть свой, отдельный, уникальный номер читательского билета. Если несколько учащихся будут использовать один и тот же логин/пароль, то у них могут возникнуть серьезные трудности при авторизации и чтении книг. Если при добавлении читателя возникла ошибка «Пользователь с почтой name@mail.ru уже существует...», значит указанный почтовый ящик уже закреплен за другим школьным аккаунтом в системе ЛитРес. Аналогичная ошибка возможна и при использовании номера телефона, который ранее использовался при регистрации школьника в системе ЛитРес.

| 1мя и фамилия                                       | Электро                                                     | нный адрес                                                 |
|-----------------------------------------------------|-------------------------------------------------------------|------------------------------------------------------------|
| Иванов Петр 2                                       | Ivano                                                       | /_pert@school.ru                                           |
| lата рождения                                       | Телефон                                                     |                                                            |
|                                                     |                                                             |                                                            |
| 30.08.2000                                          | ✓ ■ +7                                                      | 000 000 00 00                                              |
| 30.08.2000 ∰<br>Пользоват<br>Ivanov_pert@<br>ЛитРес | • • +7<br>ель с электрор<br>school.ru уже<br>. Укажите друг | 000 000 00 00<br>нной почтой<br>существует на<br>ой email. |

|         | and a second                 |
|---------|------------------------------|
|         |                              |
| Телефон |                              |
| ✓       | 557 58 95                    |
|         | Телефон<br><b>v =</b> +7 962 |

Есть два способа решения этой проблемы:

- указать другой почтовый ящик или номер телефона;
- вместо электронного ящика указать номер мобильного телефона, или же вместо номера телефона указать электронную почту.

#### Массовое создание читательских билетов

Очень часто у библиотекаря уже есть список учеников, оформленный в виде электронной таблицы. В этом случае можно удобно и быстро создать читательские билеты сразу для всего класса или даже параллели.

Для этого перейдите в раздел меню «Библиотека/Читатели» и выберите «Добавить из файла».

| е название книги или имя авт | ropa              |                   | НАЙТИ | 241518673 | Баланс: Заказано: БИБЛИОТЕКА<br>0 к/в 6                        |
|------------------------------|-------------------|-------------------|-------|-----------|----------------------------------------------------------------|
| Мобильные приложения         |                   |                   |       | 1         | Читатели                                                       |
| Читатели                     | ДОБАВИТЬ ЧИТАТЕЛЯ | Добавить из Excel |       | 2         | Группы читателей<br>Библиотечные подборки<br>Библиотечный фонд |

Прямо на странице приведена пошаговая инструкция, описывающая необходимые действия.

- 1. Скачайте <u>образец таблицы</u> или сами подготовьте в Excel таблицу со списком читателей, обязательно соблюдая порядок и количество столбцов:
  - имя;
  - о дата рождения (в формате ДД.ММ.ГГГГ);
  - электронная почта;
  - номер мобильного телефона с кодом страны (например, 11 цифр для России «79261234567»);
  - группы читателя (точные названия, перечисленные через запятую).

|    | K34 💠 😳 🔿 (~ )                 | fx            |                    |              |                     |  |
|----|--------------------------------|---------------|--------------------|--------------|---------------------|--|
| 2  | A                              | B             | C                  | D            | E                   |  |
|    | Имя                            | Дата рождения | E-mail             | Моб. телефон | Группы              |  |
|    | Иванов Пётр                    | 02.08.1975    | ivanov@mail.ru     | 79261234567  | 5A                  |  |
| ł. | Светлова Ирина                 | 01.07.2007    | svetlova@gmail.com |              | 5А, Продлёнка 9 кл. |  |
|    | Константиров Кирилл            | 28.02.2001    | Kirill@rambler.ru  | 79161234567  | 10Г,Курсы 10 кл.    |  |
|    | a balance a statement with the |               |                    |              |                     |  |
| 5  |                                |               |                    |              |                     |  |

2. Выделите ячейки с данными (без заголовков) и скопируйте в буфер обмена.

| - |                     |                       | 1 222                  | 21 222       | 1              |                           |  |
|---|---------------------|-----------------------|------------------------|--------------|----------------|---------------------------|--|
| 2 | A                   | A B                   |                        | D            | E E            | 1                         |  |
| 1 | мя Дата рождения    |                       | E-mail                 | Моб. телефон | н Группы<br>5А |                           |  |
| 2 | Иванов Пётр         | нов Пётр 02.08.1975   |                        | 79261234567  |                |                           |  |
| 3 | Светлова Ирина      | 01.07.2007            | svetlova@gmail.com     |              | 5А, Продлён    | нка 9 кл.                 |  |
| 4 | Константиров Кирилл | 28.02.2001            | Kirill@rambler.ru      | 79161234567  | 10Г,Курсы      | Вырезать                  |  |
| 5 |                     | and the second second |                        |              |                | Копировать                |  |
| 5 | 1 Выделите          | 2 Наж                 | мите правую<br>ку мыши | 3 Скопиру    | йте            | Вставить<br>Специальная в |  |
| 8 |                     |                       |                        |              | 1              | Найти                     |  |

3. Вставьте данные из буфера обмена в форму в верхней части страницы и нажмите «Добавить».

| ируйте в буфер обмена данные из Ех | сеі-таблицы и вставьте в это поле ввола      |
|------------------------------------|----------------------------------------------|
| А Нажмите правую                   | Отменить<br>Повторить                        |
| кнопку мыши                        | Вырезать<br>Копировать                       |
|                                    | Вставить с соблюдением стиля<br>Выделить все |

После успешного добавления читателей начнётся скачивание файла с читательскими логинами и паролями. Также этот файл будет направлен на почту библиотекаря, указанную при создании библиотеки.

Помимо этого, каждый читатель получит свой собственный логин и пароль на указанный е-mail (или в виде СМС, если был указан только номер мобильного телефона).

## Онлайн-регистрация читателей

С помощью онлайн-регистрации читатели могут *самостоятельно получить читательский билет* в вашей электронной библиотеке, без помощи библиотекаря.

Подробнее см. в разделе «Каналы онлайн-регистрации».

## Выдача книг читателям

На сайте <u>school.litres.ru</u> и в мобильных приложениях (<u>sch.litres.ru/go</u>) читателям и библиотекарям предоставляется доступ к 500 книгам (размер каталога может быть увеличен оператором посредством письменного обращения к ЛитРес). Можно выделить четыре основных сценария получения читателем этих книг.

### Сценарий 1: «Самообслуживание»

«Самообслуживание» – самостоятельное получение книг читателями. Является основным сценарием работы с системой, позволяющим библиотекарям отслеживать реальный процесс чтения книг, а читателям – максимально удобно и быстро приступать к чтению.

При этом подходе читатель может самостоятельно брать в библиотеке любые книги, соответствующие его возрасту. Библиотекарь лишь настраивает количество книг, которое читатель может иметь на руках в один момент времени. Таким образом, когда учащийся получает от учителя задание прочитать книгу, он находит её на сайте <u>school.litres.ru</u> или в мобильных приложениях (<u>sch.litres.ru/go</u>), сразу же получает её по самообслуживанию (кнопка «Взять в библиотеке» или «Взять себе») и приступает к чтению.

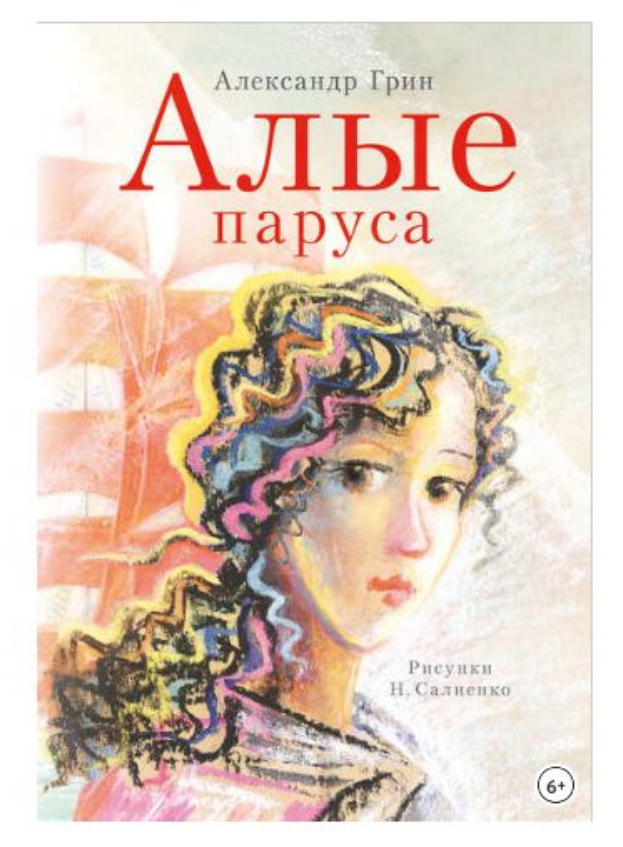

| Алые паруса те                                             | KCT               |
|------------------------------------------------------------|-------------------|
| Автор: <u>Александр Гри</u><br>Из серии: <u>Самые лучи</u> | <u>не девочки</u> |
| **** 4.34                                                  | Отзывы 5          |
| 🛇 Отложить                                                 |                   |

#### ВЗЯТЬ В БИБЛИОТЕКЕ

Библиотечную книгу Вы сможете читать онлайн на сайте или в библиотечных приложениях ЛитРес для Android, iPad, iPhone

Объем: 110 стр. 39 иллюстраций Жанр: Книги о приключениях, Литература 20 века Теги: Повести, Романтические истории, Школьная программа

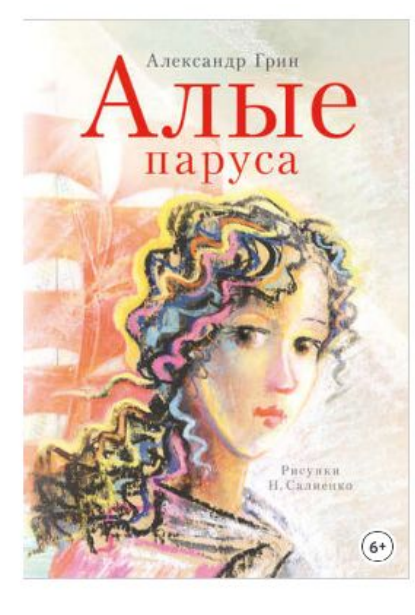

| Алые паруса                                             | TEKCT                             |
|---------------------------------------------------------|-----------------------------------|
| Автор: <u>Александр Г</u><br>13 серии: <u>Самые л</u> у | <u>рин</u><br><u>чшие девочки</u> |
| **** 4.3                                                | 4 <u>Отзывы 5</u>                 |
| П Читать онла                                           | айн                               |

Книга выдана библиотекой до 07.07.2020, 23:59

|                                       | Электронная почта                               |        |
|---------------------------------------|-------------------------------------------------|--------|
| Электронная почта                     | О Телефон                                       | Terfec |
| Эставьте телефон или Элект<br>(Школа» | тронную Почту и мы пришлем осылку на приложение |        |

Объем: 110 стр. 39 иллюстраций Жанр: Книги о приключениях, Литература 20 века Теги: Повести, Романтические истории, Школьная программа Примечание: «Самообслуживание» может быть включено как для всех читателей библиотеки (настройка доступна в интерфейсе <u>оператора</u>), так и для определённых читателей (см. раздел «<u>Настройка читательских билетов</u>»).

«Бесплатные книги» читатели могут самостоятельно получать на руки в любом количестве.

## Сценарий 2: «Запрос-выдача»

При этом сценарии читатели запрашивают книги, а библиотекарь вручную обрабатывает эти запросы. «Запрос-выдача» является наиболее экономичным сценарием расходования баланса книговыдач. Однако он требует больших временных трудозатрат библиотекаря, а также вынуждает читателя продолжительное время ожидать перед началом чтения, что негативно сказывается на объеме реально прочитанных книг.

При этом подходе читатель находит на сайте <u>school.litres.ru</u> или в мобильных приложениях (<u>sch.litres.ru/go</u>) заданную учителем книгу, нажимает кнопку «Запросить у библиотекаря» («Запросить») и уходит с сайта, ожидая решения библиотекаря.

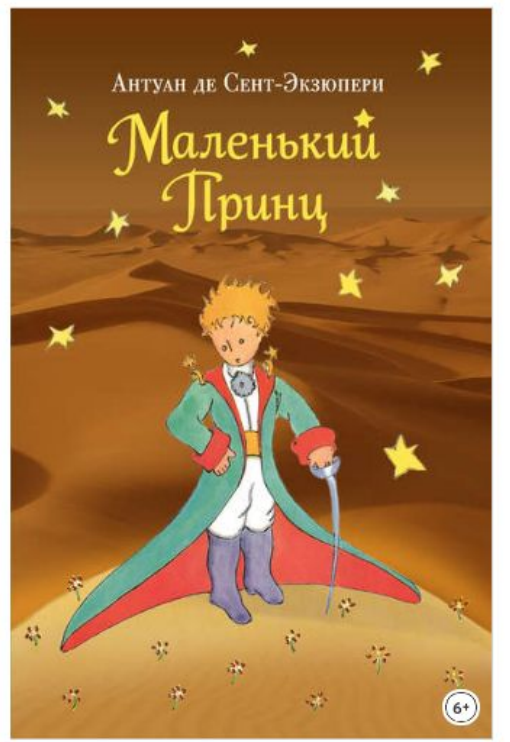

появились новые запросы читателей.

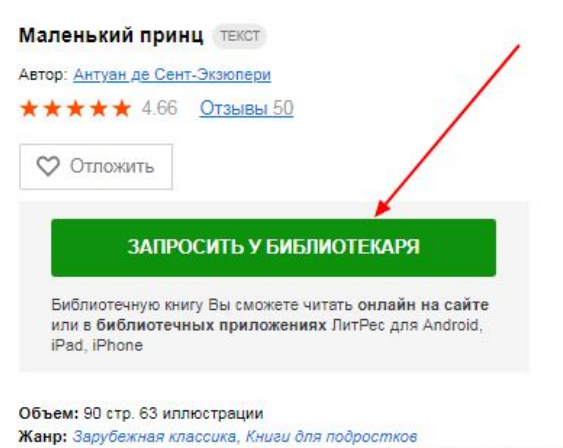

Теги: Иллюстрированное издание. Семейное чтение, Философские сказки,

В это время библиотекарь либо отслеживает в почтовом ящике e-mail уведомления о запросах, либо периодически просматривает на сайте раздел «Заказано». Здесь библиотекарь индивидуально по каждому из запросов может выдать книгу или отказать в выдаче. Красная точка рядом с количеством заказанных книг в «Заказано:» означает, что

Французская классика

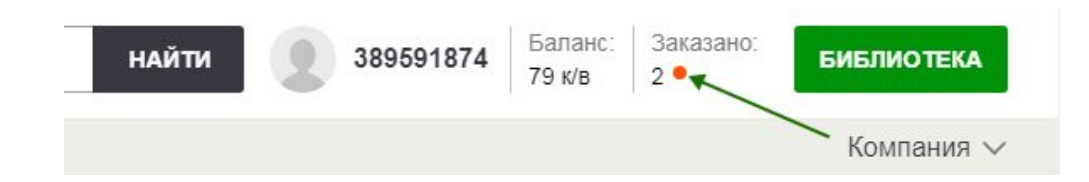

Чтобы перейти на страницу заказанных книг, нажмите «Заказано». Перечень заказанных книг представлен в виде таблицы.

| ЛитРес: Школа          | Введ  | ите назв | ание книги или им                                                           | ия автора                                                     |                                 |                      |                                 | НАЙ          | ти 👤 38          | 89591874 Баланс:<br>80 к/в | Заказано:<br>2 | БИБЛИОТЕКА |
|------------------------|-------|----------|-----------------------------------------------------------------------------|---------------------------------------------------------------|---------------------------------|----------------------|---------------------------------|--------------|------------------|----------------------------|----------------|------------|
| Жанры 🗸 Новинки Популя | арное | моби     | ильные приложен                                                             | ия                                                            |                                 |                      |                                 |              |                  | /                          |                | Компания 🗸 |
|                        |       | 3        | аказанн                                                                     | ные кн                                                        | ниги                            |                      |                                 | 🕑 Подсвечива | ать проблемные з | апросы ?                   |                |            |
|                        |       | Ожид. ↑  | Читатель                                                                    | На руках                                                      | Запросил                        | Книга                |                                 |              | Запросили        | Выдать                     |                |            |
|                        | •     | 26 сек   | Екатерина Иван<br>14 лет                                                    | 1                                                             | 2                               | Всё Прос<br>Эдуард У | токвашино (сборник)<br>Спенский |              | 1                | Выдать Нет                 |                |            |
|                        |       | 1 мин    | Екатерина Иван                                                              | 1                                                             | 2                               | Маленьк              | ий принц<br>р Сент-Экзюпери     |              | 1                | Выдать Нет                 |                |            |
|                        |       |          | Екатерина I<br>545824859<br>Настройки сан<br>Читатель запр<br>выдаёт или от | Иванцова<br>мообслуживани<br>рашивает книги<br>гказывает в вы | ия<br>, а библиотекарь<br>даче. | вручную              |                                 |              |                  |                            |                |            |

Записи в таблице можно сортировать по столбцам. Для этого нужно нажать на заголовок столбца. По умолчанию записи отсортированы по столбцу «Ожидает».

| Заказанные книги |                        |                          |          | Подсвечивать проблемные з              | апросы 🥐  |            |
|------------------|------------------------|--------------------------|----------|----------------------------------------|-----------|------------|
| Ожид. ↑          | Читатель               | На руках 1               | Запросил | Книга                                  | Запросили | Выдать     |
| 5 дн.            | школьный тетс<br>6 лет | 7 <mark>+5</mark> за 0 ₽ | 2        | Малиновый пеликан<br>Владимир Войнович | 1         | Выдать Нет |
| 5 дн.            | школьный техс<br>6 лет | 7 <mark>+5</mark> за 0 ₽ | 2        | Соловей<br>Кристин Ханна               | 1         | Выдать Нет |

В таблице заказанных книг некоторые значения могут быть выделены красным цветом:

- в столбце «На руках» если у читателя «на руках» находится больше книг, чем должно быть, исходя из его настроек получения книг;
- в столбце «На руках» в значениях вида «7+5». Выделение красным цветом цифры «5» означает, что читатель взял «на руки» 5 бесплатных книг, и на них не были потрачены книговыдачи из баланса библиотеки;
- в столбце «Запросил» если читатель запросил больше книг, чем указано в его настройках получения книг;
- в столбце «Читатель» возраст читателя, если он запросил книгу не соответствующую его возрасту. Особенно это актуально, если читатель в настройках своего аккаунта поменял себе возраст, чтобы запросить книгу. В таких случаях при наведении курсора на возраст библиотекарь увидит сообщение «Читатель изменил дату рождения, стояла 01.04.2008».

Библиотекарь может выдать книги «на руки» или отклонить запросы сразу нескольким читателям. Для этого в первом столбце нужно проставить галку для читателей, которым будут выданы заказанные книги, и нажать кнопку «Выдать книги». При этом баланс книговыдач библиотеки будет уменьшен на количество выданных книг. Аналогично, чтобы отказать в выдаче книг нескольким читателям одновременно, отметьте галкой пользователей и нажмите кнопку «Отклонить запросы».

| Заказанные книги |                         |                          |              |                                        | 🖲 Подсвечивать проблемные запросы  ? |            |  |
|------------------|-------------------------|--------------------------|--------------|----------------------------------------|--------------------------------------|------------|--|
| 🕑 Ожи,           | д.) Читатель            | На руках                 | Запросил     | Книга                                  | Запросили                            | Выдать     |  |
| 🕑 5 дн.          | школьный тетс<br>6 до 2 | 7 <mark>+5</mark> за 0 ₽ | 2            | Малиновый пеликан<br>Владимир Войнович | 1                                    | Выдать Нет |  |
| 🕑 5 дн.          | школьный тетс<br>6 лет  | 7 <b>+5</b> за 0 ₽       | 2            | Соловей<br>Кристин Ханна               | 1                                    | Выдать Нет |  |
|                  | Выбрано 2 запрос        | ca E                     | выдать книги | Отклонить запросы                      |                                      |            |  |

Если библиотекарь подтверждает выдачу и нажимает на «Выдать», то книга выдается читателю «ну руки» на 1 год, он получает уведомление на свой e-mail и может читать все выданные книги в разделе «Мои книги».

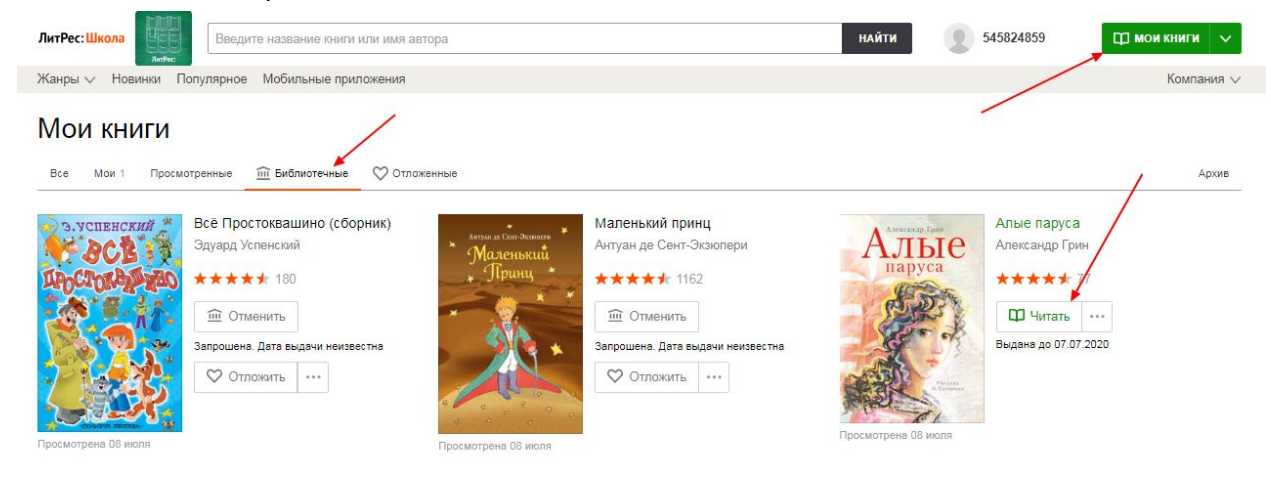

| Александр Грин<br>Алькандр Грин<br>Паруса<br>Паруса | Алые паруса текст<br>Автор: <u>Александр Грин</u><br>Из серии: <u>Самые лучшие девочки</u><br>* * * * 4.34 <u>Отзывы 5</u><br>Читать онлайн<br>Книга выдана библиотекой до 07.07.2020, 23:59 |  |
|-----------------------------------------------------|----------------------------------------------------------------------------------------------------|--|
| Реулки<br>К.Салиенхо                                | Читать книгу на смартфоне или планшете<br>Оставьте телефон или Электронную Почту и мы пришлем ссылку на приложение<br>«Школа»<br>© Электронная почта © Телефон<br>Электронная почта          |  |
| 6·                                                  | ПРИСЛАТЬ ССЫЛКУ                                                                                                    |  |

Объем: 110 стр. 39 иллюстраций Жанр: Книги о приключениях, Литература 20 века Теги: Повести, Романтические истории, Школьная программа

При отказе в выдаче библиотекарь прописывает причину отказа, которая также отправляется читателю на его e-mail.

| 3      | аказан                 | ные к               | Причина отказа в выдаче 🛛 🗙                      | свечиват | 2 облемные з | апросы 🥐 🚺 |
|--------|------------------------|---------------------|--------------------------------------------------|----------|--------------|------------|
| Ожид.↑ | Читатель               | На руках            | Данная книга не соответствует возрасту читателя. |          | Запросили    | Выдать     |
| 5 дн.  | школьный тетс<br>6 лет | 7 <b>+</b> 5 за 0 ₽ |                                                  |          | 1            | Выдать Нет |
| 5 дн.  |                        | 7+5 за 0 ₽          | ОК                                               |          | 1            | Выдать Нет |
|        |                        |                     |                                                  |          |              |            |

В списке заказанных книг библиотекарь может просматривать и редактировать для каждого читателя настройки сценариев обслуживания. Для просмотра нужно навести курсор мыши на ФИО читателя. Во всплывающем окне будет показана соответствующая информация. Нажав на ФИО читателя, можно перейти к редактированию настроек читательского билета и информации о читателе. В зависимости от настроек выдачи книг (*см. раздел «Настройка читательских билетов»*) ФИО читателей отображаются разным цветом:

- черный у читателя выключено Самообслуживание и они не могут брать книги в библиотеке без одобрения библиотекаря.
- **зеленый** у читателя включена настройка «Самообслуживание», они могут самостоятельно брать книги в библиотеке.

Режим «запрос-выдача» является, по сути, отключенным «самообслуживанием». Поэтому он также может быть активирован как для всех читателей библиотеки (настройка доступна в интерфейсе <u>оператора</u>), так и для определённых читателей (см. раздел «<u>Настройка читательских билетов</u>»).

Читатели могут самостоятельно получать на руки любое количество «бесплатных книг» не дожидаясь решения библиотекаря. Остальные книги читатели получают по старой схеме.

## Сценарий 3: «Принудительная выдача»

«Принудительная выдача» является дополнительным сценарием и может работать одновременно с «самообслуживанием» или «запросом-выдачей».

Библиотекарь самостоятельно выдает книги, не дожидаясь запросов от читателей. Библиотекарь (курирующий преподаватель) находит на сайте <u>school.litres.ru</u> книгу и заходит на страницу с её описанием.

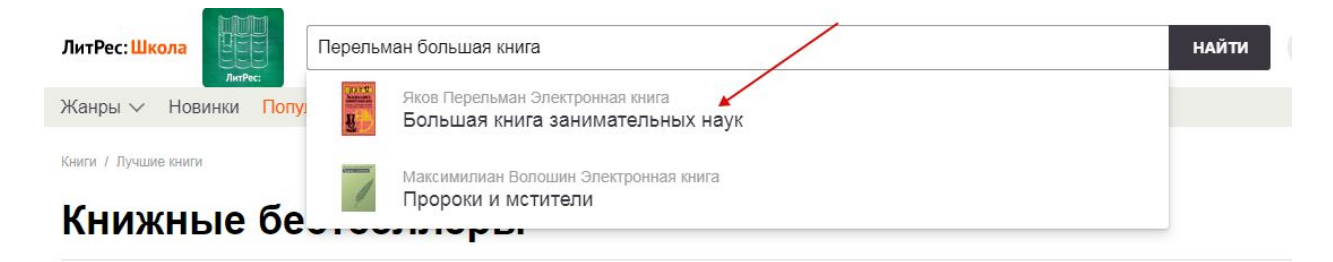

Библиотекарь указывает номер читательского билета (логин читателя) и нажимает на кнопку «Выдать книгу». Книга сразу же выдается читателю на 1 год и он получает

уведомление на свой е-mail, аналогично сценарию «запрос-выдача».

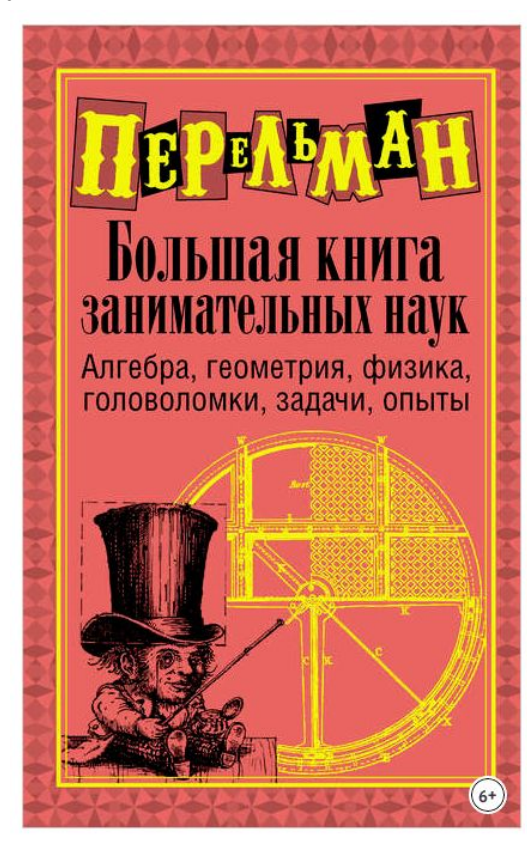

| ор. <u>яков перел</u> | <u>bMaH</u>                                                                                                    |   |
|-----------------------|----------------------------------------------------------------------------------------------------|---|
| **** 4.6              | о <u>Отзывы 3</u>                                                                                                    | 6 |
|                       | 🛱 Читать фрагмент                                                                                                    |   |
| 54465156841           | Al contraction of the second second se |   |
|                       | ВЫДАТЬ КНИГУ                                                                                                    |   |

Объем: 600 стр. 316 иллюстраций Жанр: Естествознание, Математика, Прочая образовательная литература, Учебная литература, Физика

Теги: Головоломки, Занимательная наука, Математические загадки, Поучительные опыты

## Сценарий 4: «Массовая выдача книг»

Очень часто у преподавателей возникает потребность гарантированно выдать определенные книги ученикам сразу целого класса. Например, в виде домашнего задания или как список литературы для чтения на время каникул. Для массовой выдачи книг перейдите в раздел «Библиотека/Библиотечные подборки» и перейдите в нужную подборку.

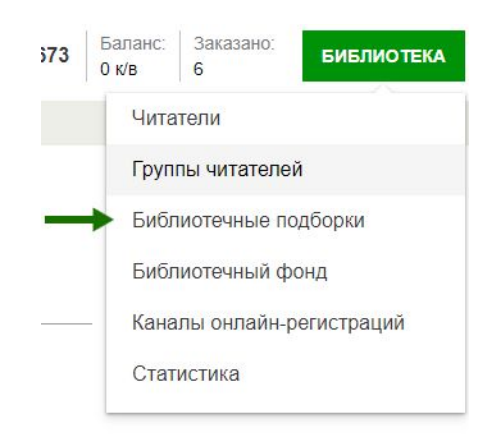

При необходимости создайте новую подборку книг, нажав кнопку «Создать подборку».

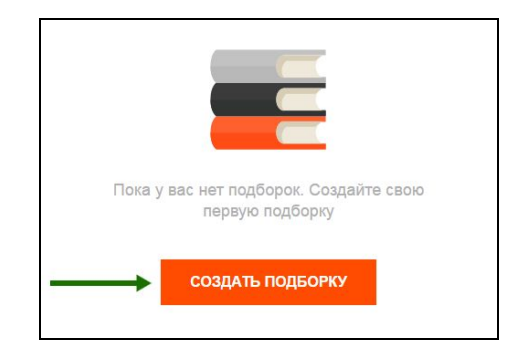

Укажите название подборки и добавьте в нее книги, используя поиск и ссылку «Добавить».

| Создание подборки        |                                                 |          |  |  |
|--------------------------|-------------------------------------------------|----------|--|--|
| Литерат                  | ура 19 века                                     |          |  |  |
| С <b>НИГИ</b><br>Горе от | в подбори 2                                     | C        |  |  |
|                          | оре от ума<br>лександр Грибоедов 3              | Добавить |  |  |
|                          | оре от ума<br>пександр Грибоедов                | Добавить |  |  |
|                          | ире от ума (сборник)<br>лександр Грибоедов      | Добавить |  |  |
| Te A                     | <b>юе от ума</b><br>лександр Грибоедов          | Добавить |  |  |
|                          | аре от ума. Рассказы и стюхи<br>айса Касимбаева | Добавить |  |  |

Если не хотите создавать подборку самостоятельно - можно воспользоваться готовым шаблоном.

Шаблоны Были сделаны на основе подборок, созданных в других школах. Пользоваться ими можно точно так же, как и обычными подборками.

Если ваши ученики еще не распределены по классам — создайте новую группу и добавьте в нее нужных читателей.

#### ны для создания подборок

| шаблона                                                              | Книг в шаблоне |
|----------------------------------------------------------------------|----------------|
| И О ВОЙНЕ ШАБЛОН                                                     | 4              |
| эристическая проза шаблон                                            | 1              |
| зм о природе шаблон                                                  | 1              |
| 3M О ЖИВОТНЫХ ШАБЛОН                                                 | 2              |
| пасс - ключевые тексты для ЕГЭ по русскому языку и литературе шаблон | 11             |
| а и экранизация (читаем и смотрим) шлблон                            | 4              |
| пасс - обязательный минимум шаблон                                   | 13             |

## Создание подборки

| Название подборни<br>Литература 19 века  |           |                        |
|------------------------------------------|-----------|------------------------|
| Книги в подборке                         |           |                        |
| Горе от ума                              |           |                        |
| Kera                                     | Стоимость | Всарастное ограничение |
| Братья Карамазовы                        | Бесплатно | œ                      |
| Горе от ума<br>Александр Грибовдов       | Бесплатно | (1 <b>2</b> -)         |
| Группы пользователей                     |           |                        |
| Фильтровать по названию Т СОЗДАТЬ ГРУППУ |           |                        |

Далее укажите название группы, добавьте в нее нужных пользователей и нажмите кнопку «Создать группу».

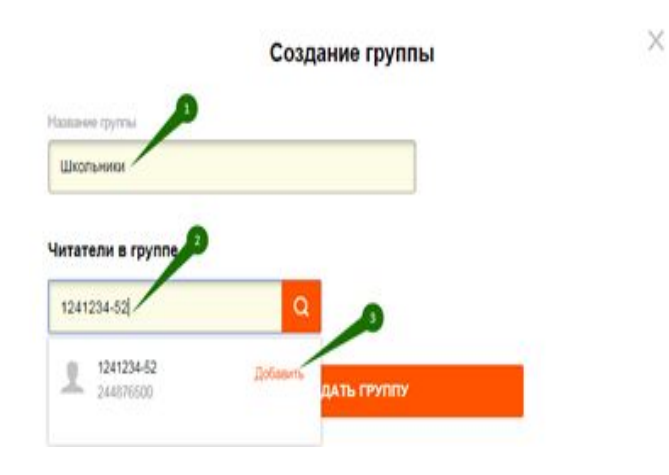

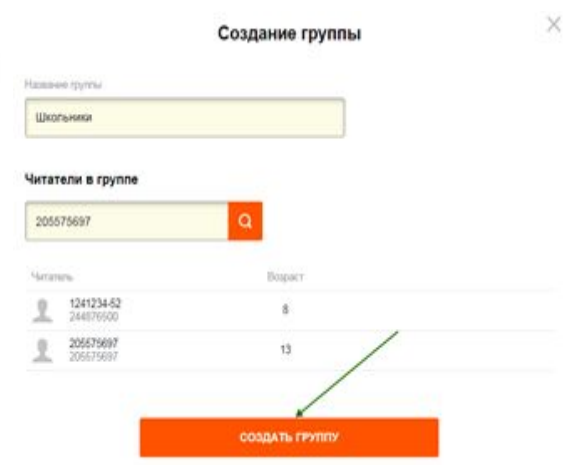

Когда создана группа пользователей, есть возможность ее редактировать, нажав в строке группы «Редактировать».

Для совершения непосредственно выдачи книг, нужно напротив группы активировать переключатель «Доступ к подборке» и затем нажать на кнопку «Сохранить и выдать книги».

| азвание                           | подборки                                                                  |                                                             |            |            |                                                                                                    |
|-----------------------------------|---------------------------------------------------------------------------|-------------------------------------------------------------|------------|------------|----------------------------------------------------------------------------------------------------|
| Литера                            | атура 19 века                                                             |                                                             |            |            |                                                                                                    |
| ниги<br>Поиск                     | и в подборке<br>по библиотеке Q                                           | Для добавления книг в подборку<br>посло и айтесь подо поска |            |            |                                                                                                    |
| Kunes                             |                                                                           | Стонность                                                   | Bosnertune | OFFICIENCE |                                                                                                    |
| income<br>Income                  | Горе от ума<br>Александр Грибоедов                                        | Бесплатно                                                   | Dogac mod  |            |                                                                                                    |
|                                   | Братья Карамазовы<br>Федор Достоевский                                    | Бесплатно                                                   | (          | 12-)       |                                                                                                    |
| <b>рупп</b><br>Фильтро<br>Названі | ПЫ ПОЛЬЗОВАТЕЛЕЙ<br>ОВАТЬ ПО НАЗВЕНИЮ Т<br>ИН СОЗДАТЬ ГРУППУ<br>ИН Группы |                                                             | Читатели   | Дост       | Возрастное ограничение<br>Читаталь:<br>244876500 1241234-52<br>не проходит возрастное ограничение 12+.<br>Для него не будет предоставлен доступ к:<br>Горе от ума |
| <u>89</u>                         | Школьники                                                                 | 🖉 Редактировать                                             | 2          | 2.         | Братья Карамазовы                                                                                                    |
| 11                                | 10 F                                                                      |                                                             | 5          |            | Не выдана                                                                                                    |
| 11                                | валера1                                                                   |                                                             | 1          |            | Не выдана                                                                                                    |
| <u>89</u>                         | Все читатели                                                              |                                                             | 4          |            | Не выдана                                                                                                    |
| жазать (                          | еще группы                                                                |                                                             |            |            |                                                                                                    |
| СС                                | ОХРАНИТЬ И ВЫДАТЬ КНИГИ Читателей выбрано<br>Количество книг: 2           | 2 Подборка на сумму: 0 книговыдач                           |            |            |                                                                                                    |

Сразу после сохранения подборки всем ученикам группы будет выдано по набору книг (на 1 год) и они получат уведомления на свои e-mail.

Если в группе есть пользователи, которые не проходят по возрастному ограничению для выдаваемых книг, библиотекарь будет об этом предупрежден сообщением «Возрастное ограничение».

Очень удобно, что одну подборку можно выдавать сразу нескольким группам (классам, параллелям).

| Название подборки                                                                   |                                                               |                    |                      |
|-------------------------------------------------------------------------------------|---------------------------------------------------------------|--------------------|----------------------|
| Литература 19 века                                                                  |                                                               |                    |                      |
| Книги в подборке                                                                    |                                                               |                    |                      |
| Поиск по библиотеке Q                                                               | Для добавления книг в подборку<br>воспользуйтесь полем поиска |                    |                      |
| Книга                                                                               | Стоимость                                                     | Bos                | зрастное ограничение |
| Каза Горе от ума<br>Александр Грибоедов                                             | Бесплатно                                                     |                    | Ð                    |
| Братья Карамазовы<br>Федор Достоевский                                              | Бесплатно                                                     |                    | (12+)                |
| Группы пользователей<br>Фильтровать по названию Т СОЗДАТЬ ГРУППУ<br>Название группы |                                                               | Читатели           | Доступ к подборке    |
| 👤 Школьники                                                                         |                                                               | 2                  | Выдана               |
| 👤 10 Г                                                                              |                                                               | 5                  | Не выдана            |
| 👤 валера1                                                                           |                                                               | 1                  | Не выдана            |
| 👤 Все читатели                                                                      | 🖉 Редактировать                                               | 4                  | Ожидает выдачи       |
| Показать еще группы                                                                 |                                                               |                    |                      |
| СОХРАНИТЬ И ВЫДАТЬ КНИГИ Читателей выбрано<br>Количество книг 2                     | х: 6 (из них 4 новых) Подборка на с                           | умму: 0 книговыдач |                      |

В тоже время возможно и обратное: одной группе читателей можно выдать сразу несколько подборок книг. Для этого перейдите в меню «Библиотека/Группы читателей». Перейдите к нужной группе, активируйте переключатель в подборках книг и нажмите кнопку «Сохранить и выдать книги».

| Название группы                                                                  |                                                                  |       |             |
|----------------------------------------------------------------------------------|------------------------------------------------------------------|-------|-------------|
| Школьники                                                                        |                                                                  |       |             |
| Читатели в группе<br>Введите имя или номер билета Q                              | Для добавления читателей в группу<br>воспользуйтесь полем поиска |       |             |
| Читатель                                                                         | Возраст                                                          |       |             |
| <b>1241234-52</b> 244876500                                                      | 8                                                                |       |             |
| <b>205575697</b><br>205575697                                                    | 13                                                               |       |             |
| Подборки книг<br>Фильтровать по названию У СОЗДАТЬ ПОДБОРКУ<br>Название подборки | ]                                                                | Книги | Статус      |
| Литература 19 века                                                               |                                                                  | 2     | Выдана      |
| Новая подборка                                                                   |                                                                  | 1     | • Выдана    |
| валера24 [из шаблона]                                                            |                                                                  | 2     | 🕚 Не выдана |
| валера2413254                                                                    |                                                                  | 2     | 🔘 Не выдана |
| Показать еще подборки                                                            |                                                                  |       |             |
| СОХРАНИТЬ И ВЫДАТЬ КНИГИ<br>Количество книг: 3                                   | 2 Подборка на сумму: 0 книговыдач                                |       |             |

## Настройка читательских билетов

Изменение настроек читательских билетов производится библиотекарем разделе меню «Библиотека/Читатели».

| 18673    | Баланс:<br>0 к/в | Заказано:<br>6         | БИБЛИОТЕКА |  |  |  |
|----------|------------------|------------------------|------------|--|--|--|
|          | • Чита           | тели                   |            |  |  |  |
|          | Груп             | ты читателе            | й          |  |  |  |
|          | Библ             | блиотечные подборки    |            |  |  |  |
|          | Библ             | Библиотечный фонд      |            |  |  |  |
| ——— Кана |                  | алы онлайн-регистраций |            |  |  |  |
| Стат     |                  | истика                 |            |  |  |  |
|          |                  |                        |            |  |  |  |

Здесь библиотекарь может изменять настройки получения книг, отключать (блокировать) читательские билеты, менять читательский пароль (если его забыли или потеряли) и корректировать информацию о читателе, а также выгружать информацию по читателям в формате Excel (CSV).

|                          |         | Все чита                            | тели 140         | Активные 86 | С книгами на руках 40                                                                                      |       |
|--------------------------|---------|-------------------------------------|------------------|-------------|----------------------------------------------------------------------------------------------------|-------|
| Введите                  | е имя ч | итателя, группу или н               | юмер билета      | Q           | Читательский билет Заблокиро                                                                               | овать |
| Сохранить                | в Ехсе  | I (CSV)                             |                  |             | № 264585465<br>Логин: 264585465                                                                            |       |
| № билета                 | Им      | я читателя                          | Книг<br>на руках | Возраст     | СМЕНИТЬ ПАРОЛЬ                                                                                             |       |
| 265826805                | •       | 123                                 | 0                | 12          | Имя и фамилия Электронный адрес                                                                            |       |
| 412517113                | •       | ergesrgse                           | 0                | 18          | Агафонов Иван b+23@litres.ru                                                                               |       |
| 091490016                |         | test                                | 0                | 69          | Дата рождения Телефон                                                                                      |       |
| 201400210                | •       | lesi                                | U                | 00          | 15.11.2000         ₩          +7         000 000 00 00                                                     |       |
| 281480224                | ٠       | test                                | 0                | 28          |                                                                                                    |       |
| 3346405 <mark>6</mark> 2 | •       | Агафонов Илья                       | 0                | 18          | СОХРАНИТЬ                                                                                                  |       |
| 264585465                | •       | Агафонов Иван<br>10 Г<br>11 Г<br>6А | 6                | 17          | Настройки получения книг                                                                                   |       |
| 241517707                |         | Агафонов Петр                       | 0                | 18          | по умолчанию Самооослуживание по запро                                                                     | Су    |
| 93050502                 | •       | Агафонов<br>Филипп                  | 0                | 19          | Читатель самостоятельно получает книги на 365 дней,<br>если соблюдены условия:                             | -     |
| 264973171                | •       | Ахмед                               | 0                | 19          | Максимальное количество книг на руках 15<br>Соблюдено возрастное ограничение                               | D     |
| 2 <mark>41517711</mark>  | •       | Васечкин Игорь                      | 1                | 5           |                                                                                                    |       |
| 245 <mark>186087</mark>  | •       | Васильева Елена                     | 0                | 18          | При несоблюдении условий читатель сможет запросить книгу, а<br>библиотекарь — вручную выдать или отказать. |       |
| 46618441                 | •       | Вася                                | 0                | 18          | Как изменить настройки?                                                                                    |       |
| 246291725                |         | Вася Петров                         | 1                | 8           |                                                                                                    |       |

Для изменения настроек получения книг для отдельно взятого читателя (применения сценариев выдачи книг) воспользуйтесь переключателями: «Самообслуживание», «По запросу» и «По умолчанию». Выберите нужный режим и нажмите кнопку «Сохранить». Кроме того вы всегда можете воспользоваться подсказкой «Как изменить настройки?»

|                                                                 |                                                                                                    | Настройки получе                                 | ения книг                                           |                            |
|-----------------------------------------------------------------|----------------------------------------------------------------------------------------------------|--------------------------------------------------|-----------------------------------------------------|----------------------------|
|                                                                 |                                                                                                    | По умолчанию                                     | Самообслуживание                                    | По запросу                 |
| сохен<br>А<br>б                                                 | іля изменения настроек «По умолчанию»,<br>ействующих для <b>всех читателей</b> вашей<br>иблиотеки — обратитесь к оператору у | Читатель самостояте<br>если соблюдены усло       | льно получает книги на                              | а <b>365</b> дней,         |
| Настройки получения кн                                          | оторого вы получили аккаунт библиотекаря.                                                                                    | Максимальное кол                                 | пичество книг на руках                              | 50                         |
| По умолчани Самообс н                                           | акже вы можете высорочно изменить<br>астройки выдачи книг у отдельных<br>итателей. Для этого выберите сверху                 | Соблюдено возра                                  | стное ограничение                                   | da <del>harran</del> a and |
| Читатель запрашивает книги, о<br>выдаёт или отказывает в выд: з | пцию «Самообслуживание» или «По<br>апросу».                                                                                  | СОХРАНИТЬ                                        | ВЕРНУТЬ ПО УМ                                       | олчанию                    |
| Как изменить на                                                 | астроики г.                                                                                                    | При несоблюдении услов<br>библиотекарь — вручнук | зий читатель сможет запро<br>о выдать или отказать. | осить книгу, а             |

|                                      |                                                                         |            | Настроики полу                         | чения книг                                  |            |
|--------------------------------------|-------------------------------------------------------------------------|------------|----------------------------------------|---------------------------------------------|------------|
| По умолчанию                         | Самообслуживание                                                        | По запросу | По умолчанию                           | Самообслуживание                            | По запросу |
| татель запрашия                      | зает книги, а библиотека:                                               | оь вручную |                                        |                                             |            |
| ітатель запрашив<br>ідаёт или отказы | зает книги, а библиотека;<br>вает в выдаче.<br>Как изменить настройски? | рь вручную | Читатель запрашия<br>выдаёт или отказы | зает книги, а библиотекај<br>вает в выдаче. | рь вручную |

При выборе настройки «Самообслуживание» вы можете указать максимальное количество книг на руках у пользователя.

Помимо этого на странице можно посмотреть какие у читателя в данный момент есть книги на руках, запрошенные книги (их можно тут же выдавать либо отказывать в выдаче) и историю книгооборота по каждому читателю.

|                          | 1а руках 2            | запросы на к  | ниги | 2 История                                                       |
|--------------------------|-----------------------|---------------|------|-----------------------------------------------------------------|
| <u>↓</u> Coxpa           | нить в Excel          |               |      |                                                                 |
| Начало пе                | риода                 | Конец периода |      |                                                                 |
| ДД.ММ.Г                  | TTT 🛗                 | дд.ММ.ГГГГ    | m    | ПОКАЗАТЬ                                                        |
| Сегодня                  | Вчера                 | Неделя Месяь  | L.   |                                                                 |
| Дата 👻                   | Действие              | Пользователь  | Тип, | название книги                                                  |
| <b>11.05.18</b><br>00:37 | Возвращена            | Робот         | 0+   | Все Приключения<br>Незнайки в одной<br>книге<br>Николай Носов   |
| <b>28.02.18</b><br>16:47 | Выдана                | Читатель      | 0+   | Руслан и<br>Людмила<br>Александр<br>Пушкин                      |
| 22.12.17<br>16:46        | Отменена<br>читателем | Читатель      | 0+   | Звездный билет<br>Василий Аксенов                               |
| 22.12.17<br>16:46        | Отменена<br>читателем | Читатель      | 0+   | Звездный билет<br>Василий Аксенов                               |
| 22.12.17<br>16:44        | Отменена<br>читателем | Читатель      | 0+   | Звездный билет<br>Василий Аксенов                               |
| 22.12.17<br>16:44        | Отменена<br>читателем | Читатель      | 12+  | Дневник<br>советского<br>школьника.<br>Мемуары пророка<br>из 9А |

## Распределение читателей по группам

Для школьной библиотеки крайне важно распределять читателей по классам, кружкам, параллелям и другим признакам. Для создания и управления группами перейдите в раздел «Библиотека/**Группы читателей**».

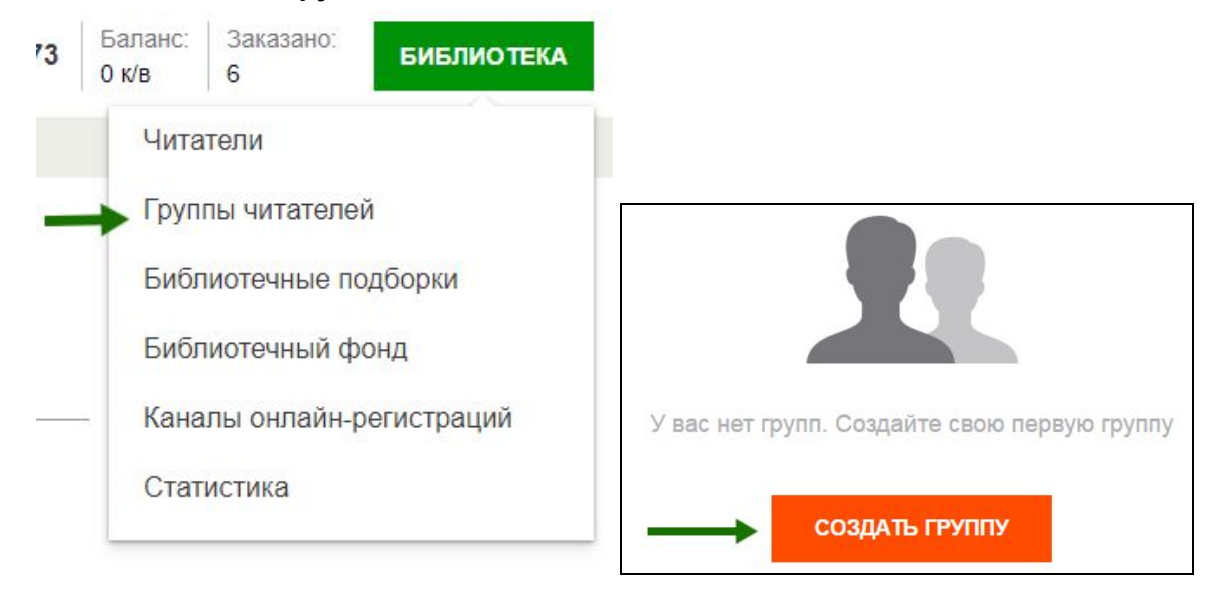

Здесь, по аналогии с разделом «Библиотечных подборок», вы можете добавлять и удалять из группы читателей, а также массово выдавать подборки книг, используя переключатель «Выдана/Не выдана».

| итатели в группе                                                                                                    |                                 |                                         |                           |                                                                     |
|----------------------------------------------------------------------------------------------------|---------------------------------|-----------------------------------------|---------------------------|---------------------------------------------------------------------|
| Введите имя или номер билета                                                                                                    | Q Для добавлен<br>воспользуйтес | ия читателей в группу<br>ь полем поиска |                           |                                                                     |
| Herramens.                                                                                                    | Возраст                         |                                         |                           |                                                                     |
| 1241234-52<br>244676500                                                                                                    | 8                               | / Редактировать                         |                           | 🖂 Удалит                                                            |
| 205575697                                                                                                    | 13                              |                                         |                           |                                                                     |
| одборки книг<br>Фильтровать по названию                                                                                                    | ь подборку                      |                                         | ٩                         |                                                                     |
| одборки книг<br>Фильтровать по названию 🕎 СОЗДАТВ<br>Название подборки                                                                                     | ь подборку                      |                                         | Koura                     | Cranye                                                              |
| одборки книг<br>Вильтровать по названию Т СОЗДАТВ<br>Название годборки<br>Питература 19 века                                                               | ь подборку                      |                                         | Keense<br>2               | Статує<br>Видана                                                    |
| одборки книг<br>Фильтровать по наованию У СОЗДАТА<br>Название подборни<br>Питература 19 века<br>валера24 [из шаблона]                                      | ь подбоеку                      |                                         | Княги<br>2<br>2           | Cranys<br>Bugawa<br>(@) File mugawa                                 |
| Одборки книг<br>Фильтровать по названию то создата<br>Название подборки<br>Питература 19 века<br>валера24 [из шаблона]<br>валера2413254                    | b RODEOPKY                      |                                         | Keense<br>2<br>2<br>2     | Статус<br>Видана<br>(6) Не пидана<br>(6) Не пидана                  |
| Водборки книг<br>Фильтровать по названию У СОЗДАТ<br>Название подборкя<br>В литература 19 века<br>валера24 (из шабпона)<br>валера2413254<br>Новая подборка | надвоеки                        |                                         | Книги<br>2<br>2<br>2<br>1 | Статуя<br>Выдана<br>(В) Пельдана<br>(В) Нельдана<br>Окондант выдана |

Читатели, которые зарегистрировались онлайн через баннеры автоматически включаются в соответствующую группу, например, «Онлайн-регистрация 65423». Один и тот же читатель может одновременно состоять в нескольких группах, например, в «10 Г», «Все 10 классы», «Олимпиадники 2017 г.» и «Онлайн-регистрация 65423».

## Выгрузка отчётов и статистики

Формат электронной библиотеки позволяет собирать большое количество статистических данных. Для последующего анализа предлагаются удобные отчёты в формате Excel.

#### Общая статистика по дням

В разделе «Библиотека/Статистика/**Общая**» содержится сводный отчет, где по каждому календарному дню собрана информация о количестве книговыдач, посещений и регистраций читателей.

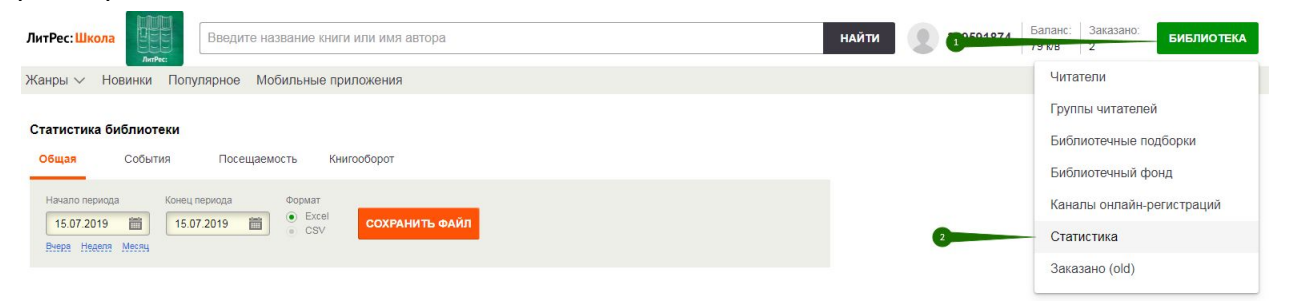

## События

В разделе «Библиотека/Статистика/**События**» предоставлен отчет, где перечислены абсолютно все целевые действия, совершенные читателями или библиотекарями.

#### Статистика библиотеки

| Общая Событ                                    | ия Посещаемост                   | гь Книгооборот                                                                                                    |                        |                |
|------------------------------------------------|----------------------------------|----------------------------------------------------------------------------------------------------|------------------------|----------------|
| Начало периода 08.07.2019 Сегодия Вчера Неделя | Конец периода 08.07.2019 Ш Месяц | <ul> <li>Выдача книги читателю</li> <li>Возврат книги в фонд библиотеки</li> <li>Запрос на книгу</li> <li>Отмена запроса на книгу</li> <li>Подтверждение запроса на книгу</li> <li>Отказ в выдаче книги</li> </ul> | Формат<br>Excel<br>CSV | СОХРАНИТЬ ФАЙЛ |

Дополнительно данные по всем действиям, персонам, книгам и пр. можно удобно фильтровать средствами Excel.

| ¢       | айл І          | Главная                                       | Вставка             | Разметка         | страницы                | Формулы             | Даннь             | е Рецензи                    | прование Вид          |             |                                |              |                |                                                    |      |
|---------|----------------|-----------------------------------------------|---------------------|------------------|-------------------------|---------------------|-------------------|------------------------------|-----------------------|-------------|--------------------------------|--------------|----------------|----------------------------------------------------|------|
| [       | <b>*</b>       | Вырезать                                      | Th Y                | Calibri          | * 18                    | A A                 | = =               | ₩                            | 📑 Перенос текста      |             | Общий                          |              | -              |                                                    |      |
| Bc      | гавить 🧹       | Формат п                                      | о образцу           | ЖКЦ              | •   🖽 •   🕹             | • <u>A</u> •        | ≣≣                | ■ 律律                         | 📴 Объединить и помест | ить в центр | e 🕶 🦉 🕶 %                      | 00 500       | ,00<br>⇒,0 φοι | Условное Форматирова<br>рматирование т как таблицу | ть С |
|         | Буфеј          | р обмена                                      | F <u>a</u>          |                  | Шрифт                   | r <sub>a</sub>      |                   |                              | Выравнивание          |             | ы Числ                         | 0            | Ta l           | Стили                                              |      |
|         | A              | 1                                             | • (                 | f <sub>x</sub> C | обытия (01.0            | 1.2019 – 1          | 1.07.2019         | <ol> <li>Записей:</li> </ol> | 14                    |             |                                |              |                |                                                    |      |
| Å       |                | A                                             | В                   |                  | С                       | C                   | )                 | E                            | F                     | G           | Н                              |              | 1              | J                                                  |      |
| 1       | Собы           | ытия (                                        | 01.01.              | 2019 -           | 11.07.20                | 19). 3              | аписе             | ей: 44                       |                       |             |                                |              |                |                                                    |      |
|         | Дата, в        | ремя                                          | Пользова            | атель Собы       | ытие                    | Причина<br>в выдаче | отказа<br>е книги | № билета                     | Читатель              | Возраст     | Группы читате<br>(через запяту | еля ID<br>о) | книги          | Наименование книги                                 |      |
| 2       | Contun         |                                               |                     | N                | •                       |                     | <b>T</b>          | T 45934950                   |                       | 14          |                                | T 62'        | 2225           | Reë Operatoring                                    |      |
| *R<br>8 | Сортир         | OBKA OT A                                     |                     |                  |                         |                     |                   | 343624633                    | скатерина иванцова    | 14          |                                | 05.          | 2525           | (сборник)                                          |      |
| A+      | <u>С</u> ортир | овка от <u>и</u> р                            | ету                 | Þ                |                         |                     |                   |                              |                       |             |                                |              |                | Teophinit                                          |      |
| K       | ⊻далить        | ь фильтр с                                    | Пользоват           | ель              |                         |                     |                   |                              |                       |             |                                |              |                |                                                    | _    |
|         | <u>Ф</u> ильтр | по цвету                                      |                     | Þ                | на запроса              |                     |                   | 545824859                    | Екатерина иванцова    | 14          |                                | 98.          | 12007          | маленькии принц                                    |      |
|         | Текстов        | ые <u>ф</u> ильтр                             | ы                   | Þ                | ii y                    |                     |                   |                              |                       |             |                                |              |                |                                                    |      |
|         | Поиск          |                                               |                     | P                |                         |                     |                   |                              |                       |             |                                |              |                |                                                    |      |
|         | - <b>V</b> 6   | Выделить с<br>Библиотека<br>Робот<br>Нитатель | лее)<br>рь 38959187 | 74               | с на книгу              | 2                   |                   | 545824859                    | Екатерина Иванцова    | 14          |                                | 633          | 2325           | <u>Всё Простоквашино</u><br>(сборник)              |      |
|         |                |                                               |                     |                  | с на кни                |                     |                   | 545824859                    | Екатерина Иванцова    | 14          |                                | 98:          | 15607          | <u>Маленький принц</u>                             |      |
|         |                |                                               | /                   |                  | ерждение<br>са на книгу |                     |                   | 545824859                    | Екатерина Иванцова    | 14          |                                | 17           | 206781         | Алые паруса                                        |      |
| _       |                |                                               | OK (                | Отмена           | а книги                 |                     |                   | 545824859                    | Екатерина Иванцова    | 14          |                                | 17           | 206781         | Алые паруса                                        |      |

## Посещаемость

В отчёте «Библиотека/Статистика/**Посещаемость**» приведена информация о читателях, хотя бы раз воспользовавшихся сервисом в течение каждого отчетного дня. Под «посещением» считается не только факт чтения книги, но и любые другие действия: запросы на книги, открытие сайта или мобильного приложения и пр.

Статистика библиотеки

| 00 | бщая                                        | Событ             | гия        | Посе      | щаемо | СТЬ  | Кни                                       | 100000    | тос                  |                |  |
|----|---------------------------------------------|-------------------|------------|-----------|-------|------|-------------------------------------------|-----------|----------------------|----------------|--|
| H  | Іачало периода<br>07.07.2019<br>чера Неделя | <b>Ш</b><br>Месяц | Конец пери | юда<br>19 |       | Bosp | аст<br>0- <mark>14</mark><br>15-30<br>31+ | Φ0<br>(•) | omat<br>Excel<br>CSV | СОХРАНИТЬ ФАЙЛ |  |

## Книгооборот

Используя отчёт «Библиотека/Статистика/Книгооборот» можно удобно анализировать периодичность и частоту выдачи определенных книг, а также формировать рекомендации под различные возрастные категории.

#### Статистика библиотеки

| Общая                                        | События    | Посещаемо       | сть К              | (нигооборот          |                     |                |  |
|----------------------------------------------|------------|-----------------|--------------------|----------------------|---------------------|----------------|--|
| Начало период<br>08.07.2019<br>Сегодня Вчеря | а Конецпер | риода<br>2019 📺 | 🕑 Покуп<br>💽 Выдач | Фор<br>тка 💿<br>ча 💿 | Mat<br>Excel<br>CSV | СОХРАНИТЬ ФАЙЛ |  |

## Библиотечный фонд и полный каталог доступных книг

В разделе «Библиотека/**Библиотечный фонд**» предоставлена возможность выгрузки и поиска по фонду – перечню всех книг, которые когда-либо находились на руках читателей вашей библиотеки.

| ЛитРес:                                                                                                    | Введите название книги или имя автора                                                                                                    |                      |                             | найти 🔵 3895            | 91874   | Баланс:   Зак<br>30 к/в   О                                           | азано:                                                     | БИБЛИОТЕКА                 |
|----------------------------------------------------------------------------------------------------|----------------------------------------------------------------------------------------------------|----------------------|-----------------------------|-------------------------|---------|-----------------------------------------------------------------------|------------------------------------------------------------|----------------------------|
| Жанры                                                                                                    | <ul> <li>Новинки Популярное Мобильные приложения</li> </ul>                                                                                        |                      |                             |                         |         | Читатели                                                              |                                                            |                            |
| Книги в п<br>Выгрузить «<br>Выгрузить «<br>Выгрузить «<br>Книги в б<br>Все <u>Выдан</u><br>Выгрузить с<br>Запросить в | олном каталоге<br>aranor в CSV<br>aranor в RUSMARC<br>атапог в RUSMARC-XML<br>иблиотеке<br>ные Свободные<br>ромд в CSV<br>ывгрузку фонда в RUSMARC |                      |                             | /                       |         | Группы чи<br>Библиоте<br>Библиоте<br>Каналы о<br>Статисти<br>Заказано | итателей<br>чные под<br>чный фо<br>нлайн-ре<br>ка<br>(old) | цборки<br>нд<br>ягистраций |
| ID                                                                                                    | Название                                                                                                    | Тип                  | Автор                       | На руках у<br>читателей | Ранее б | ыло<br>х                                                              |                                                            |                            |
| 17206781                                                                                                    | Алые паруса                                                                                                    | Электронная<br>книга | Александр Грин              | 1                       | 0       |                                                                       |                                                            |                            |
| 632325                                                                                                    | <u>Всё Простоквашино (сборник)</u>                                                                                                    | Электронная<br>книга | Эдуард Успенский            | 1                       | 0       |                                                                       |                                                            |                            |
| 11642950                                                                                                    | Дозоры. От Ночного до Шестого (сборник)                                                                                                    | Электронная<br>книга | Владимир Васильев           | 1                       | 0       |                                                                       |                                                            |                            |
| 171966                                                                                                    | Евгений Онегин                                                                                                    | Электронная<br>книга | Александр Пушкин            | 1                       | 0       |                                                                       |                                                            |                            |
| 9527389                                                                                                    | Зулейха открывает глаза                                                                                                    | Электронная<br>книга | Гузель Яхина                | 1                       | 0       |                                                                       |                                                            |                            |
| 29813893                                                                                                    | Конструируем роботов на LEGO MINDSTORMS Education EV3. Человек – всему мера?                                                                       | Электронная<br>книга | Екатерина Цуканова          | 0                       | 1       |                                                                       |                                                            |                            |
| 22024531                                                                                                    | Корона Российской империи. Слава, честь и доблесть династии Романовых                                                                              | Электронная<br>книга | Николай Фоменко             | 2                       | 0       |                                                                       |                                                            |                            |
| 9815607                                                                                                    | Маленький принц                                                                                                    | Электронная<br>книга | Антуан де Сент-<br>Экзюпери | 1                       | 0       |                                                                       |                                                            |                            |
| 26121396                                                                                                    | Математика. Полный курс для девятиклассников с решениями и указаниями                                                                              | Электронная<br>книга | Н. Д. Золотарева            | 1                       | 0       |                                                                       |                                                            |                            |
| 29813999                                                                                                    | Математика. Сборник задач для девятиклассников                                                                                                    | Электронная<br>книга | Н. Д. Золотарева            | 0                       | 1       |                                                                       |                                                            |                            |
| 147096                                                                                                    | Приключения Эмиля из Лённеберги                                                                                                    | Электронная книга    | Астрид Линдгрен             | 1                       | 0       |                                                                       |                                                            |                            |
| 6036214                                                                                                    | Про девочку Веру и обезъянку Анфису. Вера и Анфиса продолжаются                                                                                    | Электронная<br>книга | Эдуард Успенский            | 1                       | 0       |                                                                       |                                                            |                            |

## Список читателей

В разделе меню «Библиотека/**Читатели**» вы можете выгрузить список всех читателей вашей библиотеки, а также часть из них, используя поиск или категории «с книгами на руках» и «активные» (активный читатель – читатель, который за всё время получил хотя бы одну книгу).

| Читат         | ели              | ДОБАВ       | ИТЬ ЧИТАТ        | ЕЛЯ   | Добавить  |
|---------------|------------------|-------------|------------------|-------|-----------|
|               |                  | Все читат   | ели 140          | Акт   | гивные 81 |
| Введите       | имя читателя, гр | уппу или но | мер билета       | Q     |           |
| 🛓 Сохранить в | Excel (CSV)      |             | -                |       |           |
| № билета      | Имя читателя     |             | Книг<br>на руках | Возра | аст       |
| 334640562     | Агафонов         | Илья        | 0                | 18    |           |

## Каналы онлайн-регистрации

С помощью онлайн-регистрации читатели могут *самостоятельно получить читательский билет* в вашей электронной библиотеке, без помощи библиотекаря. При этом библиотека сама принимает решение, использовать такой способ привлечения читателей или нет.

## Процесс онлайн-регистрации читателя

Перейдя по специальной ссылке или QR-коду читатель оказывается на странице с простой анкетой. Здесь он вводит своё имя, дату рождения, электронный адрес и нажимает «Зарегистрироваться».

| Баше имя, фамалия                     |   |
|---------------------------------------|---|
| Дата рождения                         | Ī |
| Электронная почта                     |   |
| же есть аккаунт? Авторизуйте          |   |
| · · · · · · · · · · · · · · · · · · · |   |

После этого **автоматически** создается новый читательский билет со стандартными настройками. Личные логин и пароль читатель получит на указанный электронный ящик.

При этом читатель оказывается авторизованным на сайте (без необходимости ввода логина/пароля) и сразу может приступать к получению и чтению книг из вашей библиотеки.

# Как старые читатели взаимодействуют со ссылками онлайн-регистрации?

Если читатель уже был ранее авторизован на устройстве, с которого осуществляется переход по ссылке или QR-коду, откроется главная страница сайта или страница карточки книги (если плакат содержал ссылку на книгу). При этом книга, на страницу которой попадает читатель, будет ему автоматически выдана.

Если же читатель попробует *повторно* «Зарегистрироваться», система предложит ему авторизоваться под старым аккаунтом.

| другим e-mail:                                 | арогистрирунтоов под         |
|------------------------------------------------|------------------------------|
| Данный E-mail уже зарегис<br>ivanov_stepa_99@m | трирован в системе<br>ail.ru |
| Пароль                                         | hyd                          |
| вход                                           | РЕГИСТРАЦИЯ                  |
| Забыли пароль?                                 |                              |

## Где брать ссылки онлайн-регистрации?

Все ссылки онлайн-регистрации хранятся в разделе «Библиотека/Каналы онлайн-регистрации».

Выберите из списка пункт «Ссылка для онлайн-регистрации читателей» и в нём нажмите на кнопку «Скопировать ссылку».

| ЛитРес: Школа                                          | JuriPerci                      | Зведите название книги или имя автора                         |                |          |                          | НАЙТИ                     | 241                     | Баланс:<br>Ок/в | Заказано:<br>9                  | 5ИБЛИОТЕКА  |
|--------------------------------------------------------|--------------------------------|---------------------------------------------------------------|----------------|----------|--------------------------|---------------------------|-------------------------|-----------------|---------------------------------|-------------|
| Жанры 🗸 Новин                                          | нки Популя                     | рное Мобильные приложения                                     |                |          |                          |                           |                         | Чита            | тели                            |             |
| Каналы онл                                             | пайн-ре                        | истраций                                                      |                |          |                          |                           |                         | Груп<br>Библ    | пы читателей<br>пиотечные подбо | орки        |
| С помощью онлайн-р                                     | регистрации в                  | аши читатели смогут самостоятельно зарегистрировать           | ся в вашей эле | ектронно | ой библиотеке и сразу    | приступить к чтению книг. |                         | Библ            | иотечный фонд                   |             |
| Чтобы привлечь чита                                    | ателей в библ                  | ютеку вы можете использовать:                                 |                |          |                          |                           |                         |                 |                                 |             |
| • баннеры на в                                         | вашем сайте                    |                                                               |                |          |                          |                           | 2                       | Кана            | илы онлайн-реги                 | страций     |
| <ul> <li>новости в сов</li> <li>зацикленные</li> </ul> | циальных сетя<br>видео с титра | х<br>ми на экранах библиотеки                                 |                |          |                          |                           |                         | Стат            | истика                          |             |
| Для получения ссыл                                     | юк онлайн-рег                  | истрации и других материалов — пишите на <u>lib@litres.rt</u> | 1              |          |                          |                           |                         | Зака            | зано (old)                      |             |
| Статус места                                           | № места М                      | есто размещения                                               | Переходов      | Регист   | раций                    |                           |                         |                 |                                 |             |
| - 🔴 Активно                                            | 75774 ng                       | омобукс                                                       | 13             | 2        | CSV                      |                           |                         |                 |                                 |             |
|                                                        | Статус ссылк                   | Ссылка для печатной продукции я размещения в интернете        |                | K        | (уда попадает читатель п | осле регистрации          | Откуда читатель получае | эт книгу        | Переходов                       | Регистраций |
|                                                        | 🔴 Активна                      | http://lit.to/8896<br>Скопировать ссылку                      |                | Г        | лавная страница сайта    |                           | -                       |                 | 8                               | 0           |

Если вам нужны дополнительные ссылки, баннеры и плакаты – обратитесь к менеджеру ЛитРес, который сопровождает вашу библиотеку.

## Отслеживание количества регистраций и переходов по ссылкам

В разделе «Библиотека/**Каналы онлайн-регистрации**» также собирается статистика по каждой ссылке:

- «Переходы» количество любых пользователей, открывших ссылку;
- «Регистрации» количество читателей, самостоятельно получивших читательские билеты в вашей библиотеке по этой ссылке.

|   | Статус места | № места | Место размещения                                  | Переходов | Регистраций |            |
|---|--------------|---------|---------------------------------------------------|-----------|-------------|------------|
| + | Активно      | 814     | 040517 Плакат на 3 книги: 1-11 класс»             | 861       | 37          | <u>CSV</u> |
| + | Не активно   | 821     | 040517 Плакат на 3 книги: внеклассное чтение +гра | 3         | 0           | CSV        |
| + | • Активно    | 828     | 040517 Плакат на 12 книг                          | 11        | 0           | CSV        |

## Поиск читателей, прошедших онлайн-регистрацию

Чтобы узнать, какие из читателей зарегистрировались с помощью онлайн-регистрации необходимо зайти в раздел «Библиотека/**Читатели**».

Далее в строке поиска введите в поиске «*онлайн*». Рядом с именем таких читателей будет присутствовать надпись «Онлайн-регистрация».

| ІнтРес: Школа Введи        | те название книги или имя ав                     | тора                           | НАЙТИ                                                  | 241 Баланс: Заказано:<br>0 к/в 9 БИБЛИОТЕКА                         |
|----------------------------|--------------------------------------------------|--------------------------------|--------------------------------------------------------|---------------------------------------------------------------------|
| (анры 🗸 Новинки Популярное | Мобильные приложения                             |                                |                                                        | Читатели                                                            |
|                            | Читатели                                         | ДОБАВИТЬ ЧИТАТЕЛЯ              | Добавить из Excel                                      | <ul> <li>Группы читателей</li> <li>Библиотечные подборки</li> </ul> |
|                            |                                                  | Все читатели 0 А               | ктивные 0 С книгами на руках 0                         | Библиотечный фонд<br>Каналы онлайн-регистраций                      |
|                            | онлайн                                           | XQ                             | Читательский билет<br>№ 547590970                      | Статистика<br>Заблокировать Заказано (old)                          |
|                            |                                                  | я Книг Воз<br>на руках Воз     | раст                                                   |                                                                     |
|                            | 547590970 <b>vik.gran</b><br>Онлайн-<br>регистра | р <b>ухку 0 2</b><br>ция 75774 | 9 Имя и фамилия Электронны<br>vik.granovsky vik.granov | й адрес<br>vsky+1@gmail.com                                         |
|                            |                                                  |                                | Дата рождения Тепефон 02.07.1990    Тепефон            | 00 00 00 00                                                         |

Таким же образом вы можете выбрать читателей, прошедших регистрацию через **определённую** ссылку.

Например, вам нужно понять, какие читатели самостоятельно зарегистрировались через плакат, полученный от ЛитРес. Для этого в разделе «Каналы онлайн-регистрации» скопируйте «номер места».

#### Каналы онлайн-регистраций

С помощью онлайн-регистрации ваши читатели смогут самостоятельно зарегистрироваться в вашей электронной библиотеке и сразу приступить к чтению книг. Чтобы привлечь читателей в библиотеку вы можете использовать:

- баннеры на вашем сайте
- новости в социальных сетях
- зацикленные видео с титрами на экранах библиотеки

Для получения ссылок онлайн-регистрации и других материалов — пишите на lib@litres.ru

|   | Статус места | № места | Место размещения                        | Переходов | Регистраций |            |
|---|--------------|---------|-----------------------------------------|-----------|-------------|------------|
| + | • Активно    | 29925   | Ссылка для онлайн-регистрации читателей | 1         | 1           | <u>CSV</u> |
| + | 🔵 Активно    | 65423   | ссылки на книги для школы               | 1         | 1           | CSV        |

И вставьте этот номер места в поиске читателей. Таким образом вы увидите только тех читателей. которые зарегистрировались самостоятельно через выбранный плакат.

| Читатели    |                         | дов                       | ДОБАВИТЬ ЧИТАТЕЛЯ |          |  |
|-------------|-------------------------|---------------------------|-------------------|----------|--|
|             |                         | Bce                       | читатели 1        | Активные |  |
| онлайн-     | реги <mark>стр</mark> а | ация 65423                | ×                 | Q        |  |
| Сохранить в | B Excel (               | CSV)                      |                   |          |  |
| № билета    | Имяч                    | итателя                   | Книг<br>на руках  | Возраст  |  |
| 408779210   | • 3                     | Эдуард Плошкин<br>Энлайн- | 0                 | 18       |  |

## Разновидности способов размещения ссылок или плакатов

## онлайн-регистрации

Для того, чтобы новый читатель мог самостоятельно зарегистрироваться, ему необходимо на своем компьютере или мобильном устройстве открыть *специальную ссылку* (адрес сайта). Эти ссылки уникальны для каждой библиотеки, и могут иметь различное материальное или онлайн-представление:

 простая гипер-ссылка, которую вы можете можете разместить на сайте своей библиотеки, в социальных сетях или отправить своим читателям по электронной почте.

| ГБОУ "Школа 444"<br>вчера в 15:00           |       |
|---------------------------------------------|-------|
| Друзья!                                     |       |
| Теперь наша библиотека подключена к ЛитРес! |       |
| Зарегистрироваться можно по ссылке:         |       |
| ħ http://lit.to/b111**                      |       |
| 💚 Нравится 4 📮 Комментировать 📢 2           | ⊙ 551 |

• Ссылка на слайде презентации во время ваших выступлений и семинаров.

- Ссылка на слайде «зацикленной» презентации, которую можно проигрывать на информационном экране. Как в здании библиотеке, так и на сторонних площадках.
- Баннер со ссылкой, для размещения на сайте школы.

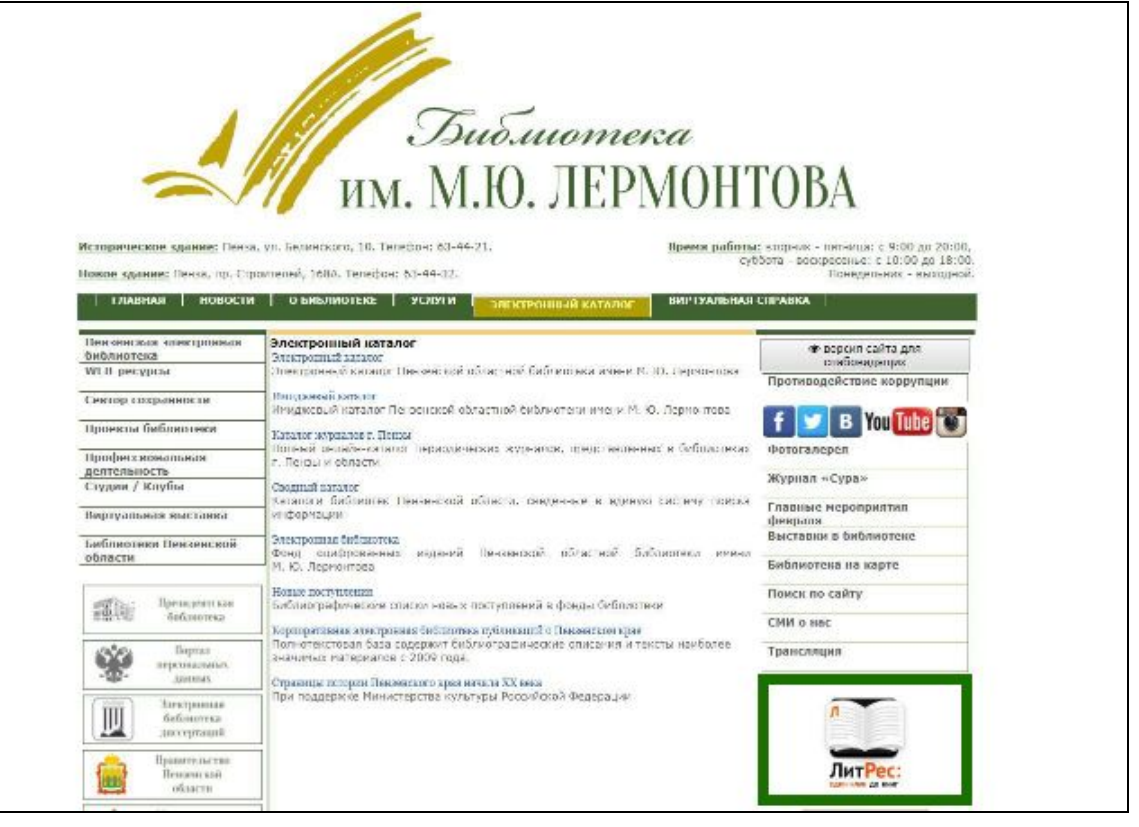

 Напечатанный плакат с популярными книгами, который можно разместить в здании школы. Ссылки на плакатах могут быть в формате QR-кодов, что позволит продвинутым читателям быстро скопировать ссылку своим телефоном.

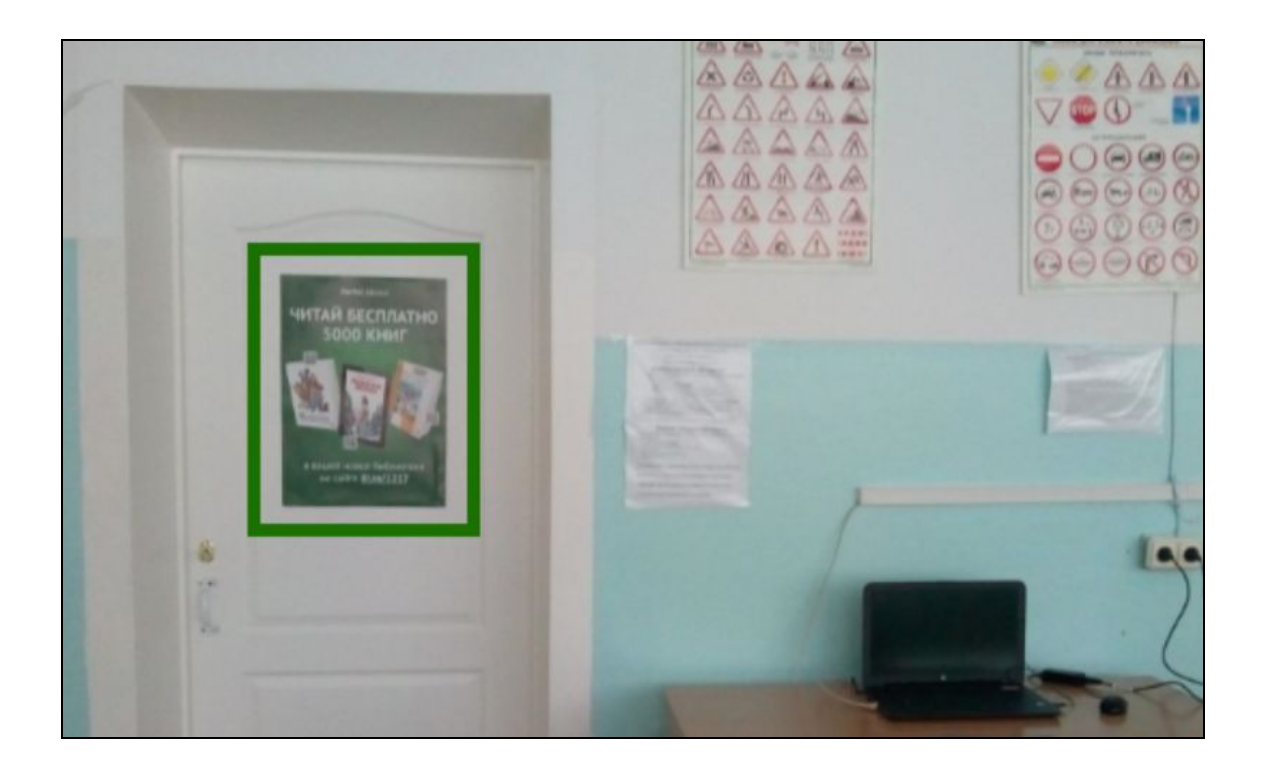

## Техническая и информационная поддержка

Если у вас возникли трудности, отправьте свой вопрос на <u>school@litres.ru</u> или обратитесь в службу поддержки по телефону **8 800 333-27-37** (звонок по России бесплатный). Мы всегда готовы вам помочь по любым вопросам.

#### Служба поддержки пользователей ЛитРес работает ежедневно с 10:00 до 22:00 по мск.

Дополнительно библиотекарь может всегда обратиться в службу онлайн-помощи прямо на сайте. Для этого перейдите в раздел «Нужна помощь?» (в правом нижнем углу сайта), введите в поле поиска интересующий вас вопрос и нажмите «Enter». В форме будут показаны релевантные результаты. Если вы не нашли ответ на интересующий вас вопрос вы можете отправить нам вопрос по e-mail, нажав кнопку «Свяжитесь с нами». Обязательно уточните, что вы являетесь школьным библиотекарем. Специалисты из службы поддержки ответят вам по указанному e-mail.

| «Рассказы к Новому                                                                                       | году и                                        |
|----------------------------------------------------------------------------------------------------|-----------------------------------------------|
|                                                                                                    | Нужна помощь                                  |
| Поиск решений в базе знаний — регистрация на сайте Q                                                     | ← Свяжитесь с нами — Ваше имя (необязательно) |
| - I                                                                                                    |                                               |
| Лучшие результаты                                                                                        |                                               |
| 1. Регистрация в системе                                                                                 | Адрес эл. почты                               |
| 2. Четвертая книга в подарок на сайте                                                                    |                                               |
| <ol> <li>Как скачать электронную книгу на<br/>мобильной версии сайта?</li> </ol>                         |                                               |
| <ol> <li>Как войти в личный кабинет на мобильной<br/>версии сайта?</li> </ol>                            | Чем мы можем Вам помочь?                      |
| <ol> <li>Как получить книгу от Мегафон по тарифу<br/>«Включайся!»?</li> </ol>                            |                                               |
| <ol> <li>При активации промокода появилось<br/>сообщение «Вы уже активировали этот<br/>купон»</li> </ol> |                                               |
| <ol> <li>Как скачать аудиокнигу на мобильной<br/>версии сайта?</li> </ol>                                | Прикрепленные файлы                           |
| 8. Бонусы ЛитРес                                                                                         | Фобавьте файлы (до 5)                         |
| 9. Обычная реферальная ссылка                                                                            |                                               |
| Zendesk Свяжитесь с нами                                                                                 | zendesk Отмена Отправить                      |

## Часто задаваемые вопросы

### 1. Как удалить читателя?

Для сохранения целостности статистики по всей библиотеке удаление читателей не предусмотрено. Вместо этого читателя можно заблокировать в разделе «Библиотека/**Читатели**».

| № 408779210<br>Погин: 408779210 |                        |
|---------------------------------|------------------------|
| СМЕНИТЬ ПАРОЛЬ                  |                        |
| Имя и фамилия                   | Электронный адрес      |
| Эдуа <mark>р</mark> д Плошкин   | esrthdsrtse@sergse.erg |
| Дата рождения                   | Телефон                |
|                                 |                        |

 Как экспортировать/импортировать список учеников в формате Excel? Механизм экспорта списка учеников в формате Excel рассмотрен в разделе «Список читателей». Процесс импорта читателей рассмотрен в разделе «Массовое создание читательских билетов».

# 3. Можно ли одну учетную запись библиотекаря одновременно использовать на нескольких компьютерах?

Рекомендуется каждому библиотекарю выдавать отдельную учетную запись. Это позволит отслеживать в статистике действия определенных сотрудников: кто, когда и какие книги выдавал; какие запросы читателей обрабатывал и т. д.

Но технически система позволяет одновременное использование одной учетной записи библиотекаря на 5 компьютерах.

### 4. Может ли учитель выполнять роль библиотекаря?

Да, функции библиотекаря можно возложить на учителя. Но не рекомендуется абсолютно каждому учителю выдавать аккаунты библиотекарей, т. к. повышается вероятность утечки доступов и несанкционированного использования третьими лицами.

#### 5. Как массово выдавать книги сразу на весь класс (30 человек)?

Вам необходимо сформировать «подборку книг», далее объединить учащихся этого класса в «группу», а затем активировать связь между этой группой и подборкой.

После этого каждый учащийся этого класса получит все книги из подборки. Подробнее все шаги рассмотрены в разделе «<u>Массовая выдача книг</u>».

#### 6. Как и когда расходуются книговыдачи?

Баланс книговыдач уменьшается на 1 единицу, когда читатель получает в своё личное пользование один экземпляр книги на 1 год. Если же эта книга не охраняется авторским правом, то она бесплатна и баланс книговыдач не уменьшается.

Важно понимать, что после получения экземпляра книги, она доступна читателю для чтения на любых его устройствах: на компьютере, телефоне, планшете и др. И факт загрузки книги в память устройства уже никак не влияет на баланс книговыдач.

Когда библиотекарь читает фрагменты книг, баланс книговыдач никогда не уменьшается.

#### 7. Как узнать, какие книги бесплатные?

У всех бесплатных книг (не уменьшающих баланс книговыдач) на обложке присутствует зелёный флаг «Бесплатно».

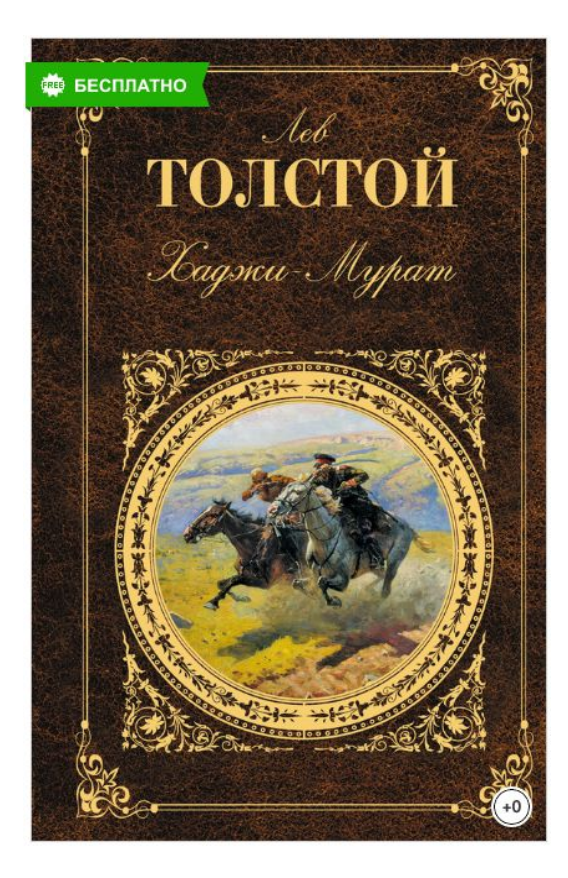

Полный список бесплатных книг, доступных для вашей библиотеки, можно посмотреть на сайте <u>school.litres.ru</u>. Для этого авторизуйтесь под читателем или библиотекарем, введите в поиске «Бесплатные книги» и выберите соответствующую коллекцию.

| ЛитРес: Школа                    | бесплатные книги              | НАЙТИ |
|----------------------------------|-------------------------------|-------|
| литРес:<br>Жанры ∨ Новинки Попу. | Коллекция<br>Бесплатные книги |       |
| Кымпа / Политика ишиги           |                               |       |

Читатели могут самостоятельно получать на руки любое количество «бесплатных книг» не дожидаясь решения библиотекаря.

8. Может ли библиотекарь читать книги под своей учетной записью? Как при этом расходуются книговыдачи?

Под аккаунтом библиотекаря на карточках книг есть ссылка «Читать фрагмент», где библиотекарь может прочитать начало книги (~20%). При чтении этих фрагментов, баланс книговыдач никогда не уменьшается.

Если библиотекарь хочет прочитать полную версию книги, ему необходимо завести себе отдельный читательский аккаунт.

#### 9. Как сменить пароль библиотекаря?

Напишите письмо в поддержку ЛитРес (<u>school@litres.ru</u>). Новый пароль будет выслан на e-mail, указанный оператором в настройках вашей библиотеки.

10. Как добавить нового читателя, у которого нет ни e-mail, ни телефона (даже городского)?

Попросите оператора, создавшего вашу библиотеку, выпустить для вас несколько «пустых» читательских билетов. В таких билетах библиотекарь сможет изменять имя, возраст и другие настройки читателя, но система не будет требовать заполнение электронной почты и телефона.

# 11. Что делать, если читатель не может загрузить или открыть выданную книгу в мобильном приложении (<u>litres.ru/app</u>)?

Необходимо отправить обращение, используя <u>https://sch.litres.ru/go/</u> форму в мобильном приложении на устройстве ученика (Профиль/Сообщить о проблеме). Только в таком случае обращение вместе с необходимой технической информацией поступит непосредственно техническим специалистам, которые помогут быстро справится с проблемой.